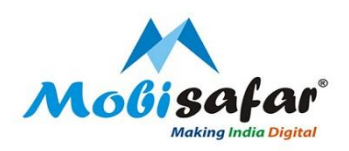

# Account Opening( Savings ) Axis Bank

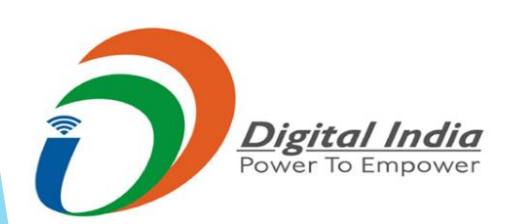

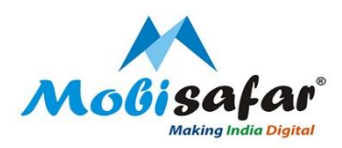

#### Step 1: Login to Mobisafar Android Application and select Axis Bank Savings Account

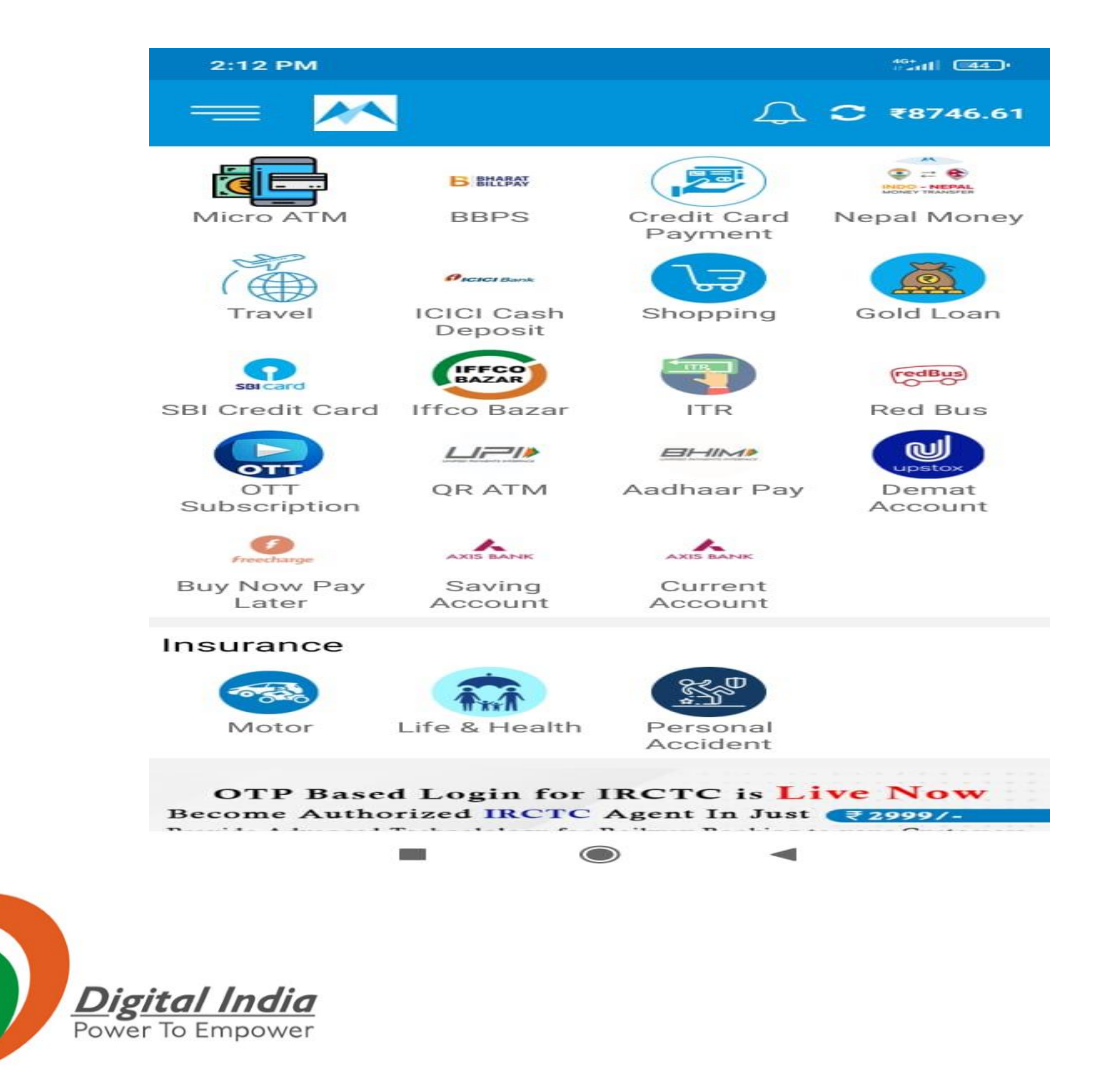

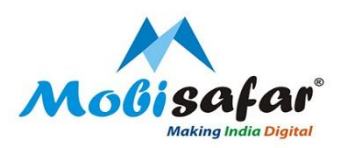

Step 2: Page will be redirected to Axis Bank's website and Click on Open now for Easy Access Saving Account

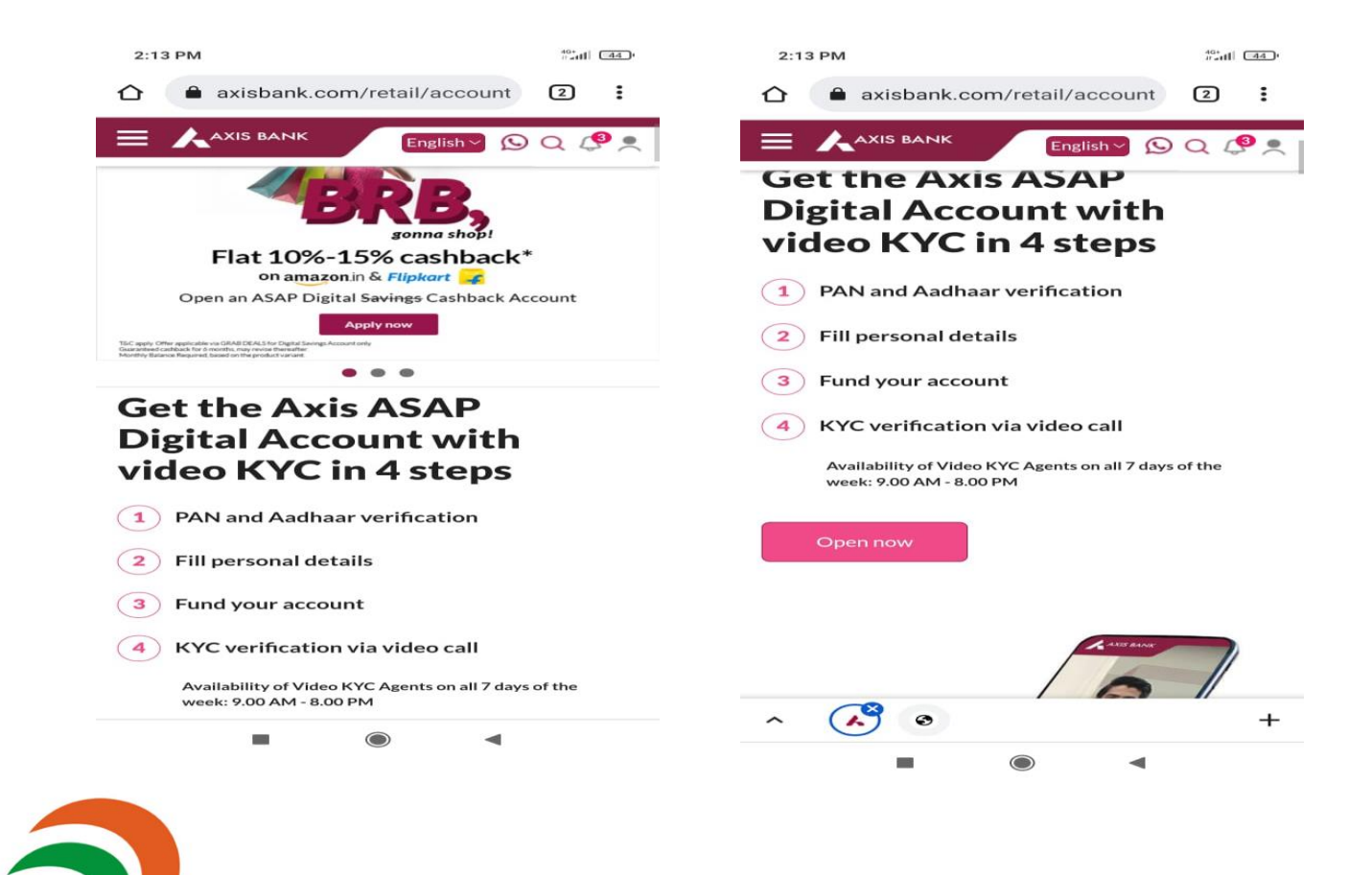

Digital India Power To Empower

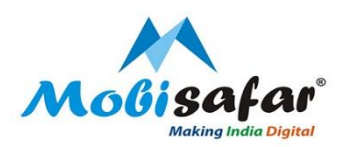

Step 3: Account will be opened with Video KYC and Original PAN CARD, Click on Continue

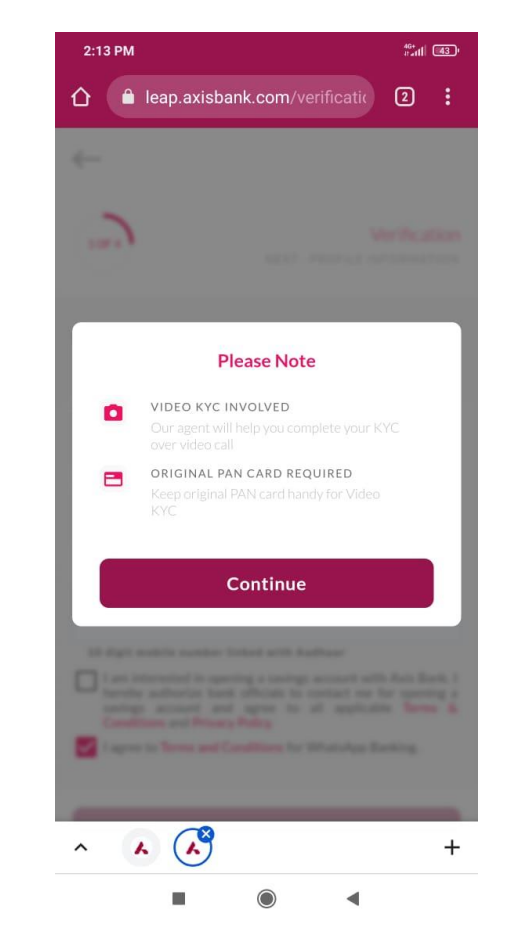

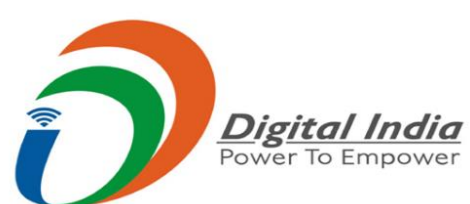

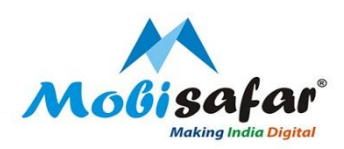

Step 4: Enter Customer's PAN number, Aadhar Number, and Mobile number. Tick mark on terms and conditions and Bank will ask for Aadhar consent. Click on "I Agree" to continue.

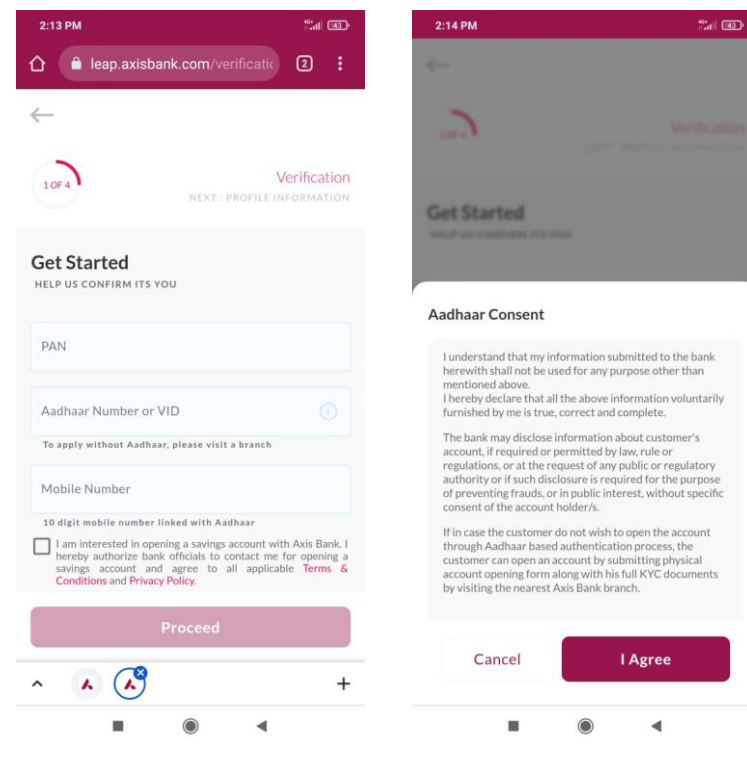

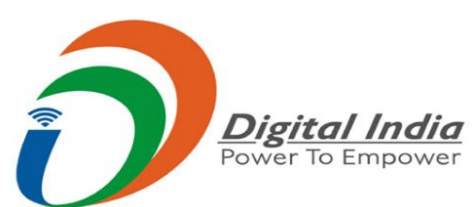

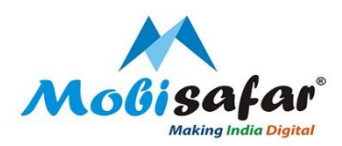

Step 5: Aadhar OTP will be sent to customer's Aadhar linked mobile number, Enter the OTP and continue. Once OTP gets validated application will be processed further.

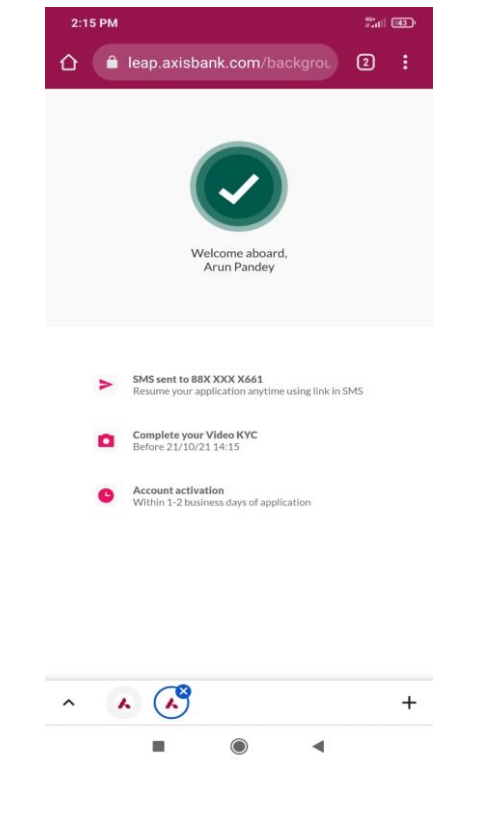

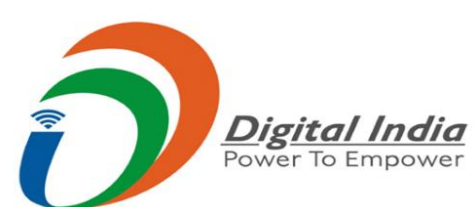

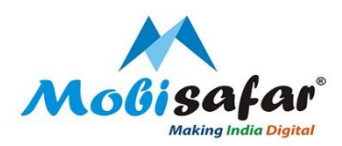

Step 6: Now customer has to enter their personal, Family and address details as asked by the bank

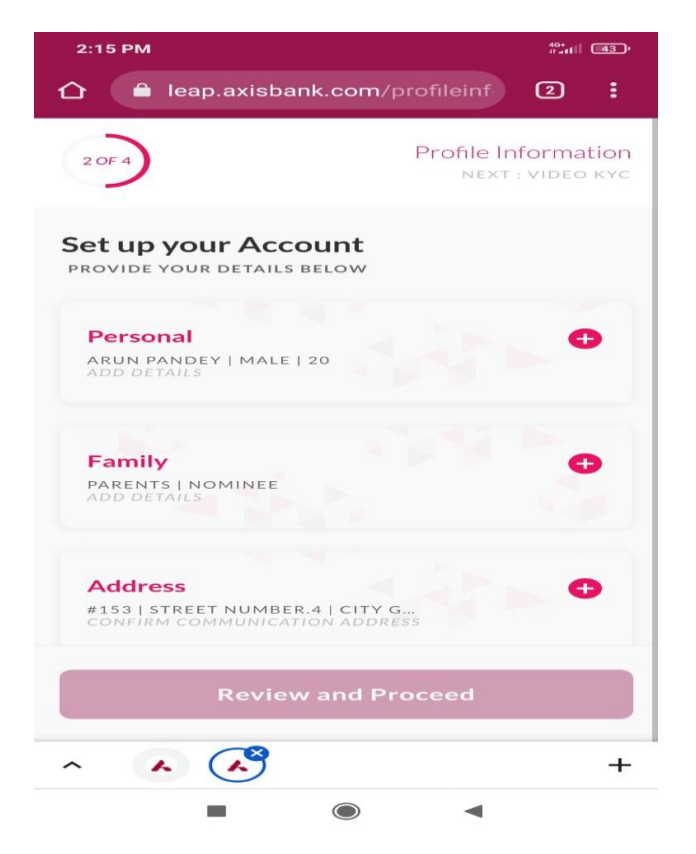

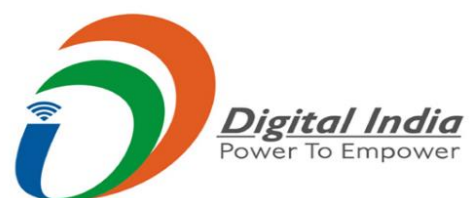

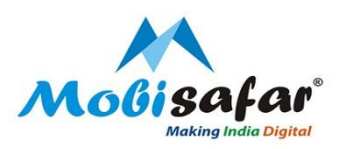

Step 7: Under the head Personal details, Enter Email id, Marital Status, Education, Source of Income, Annual Income and Save

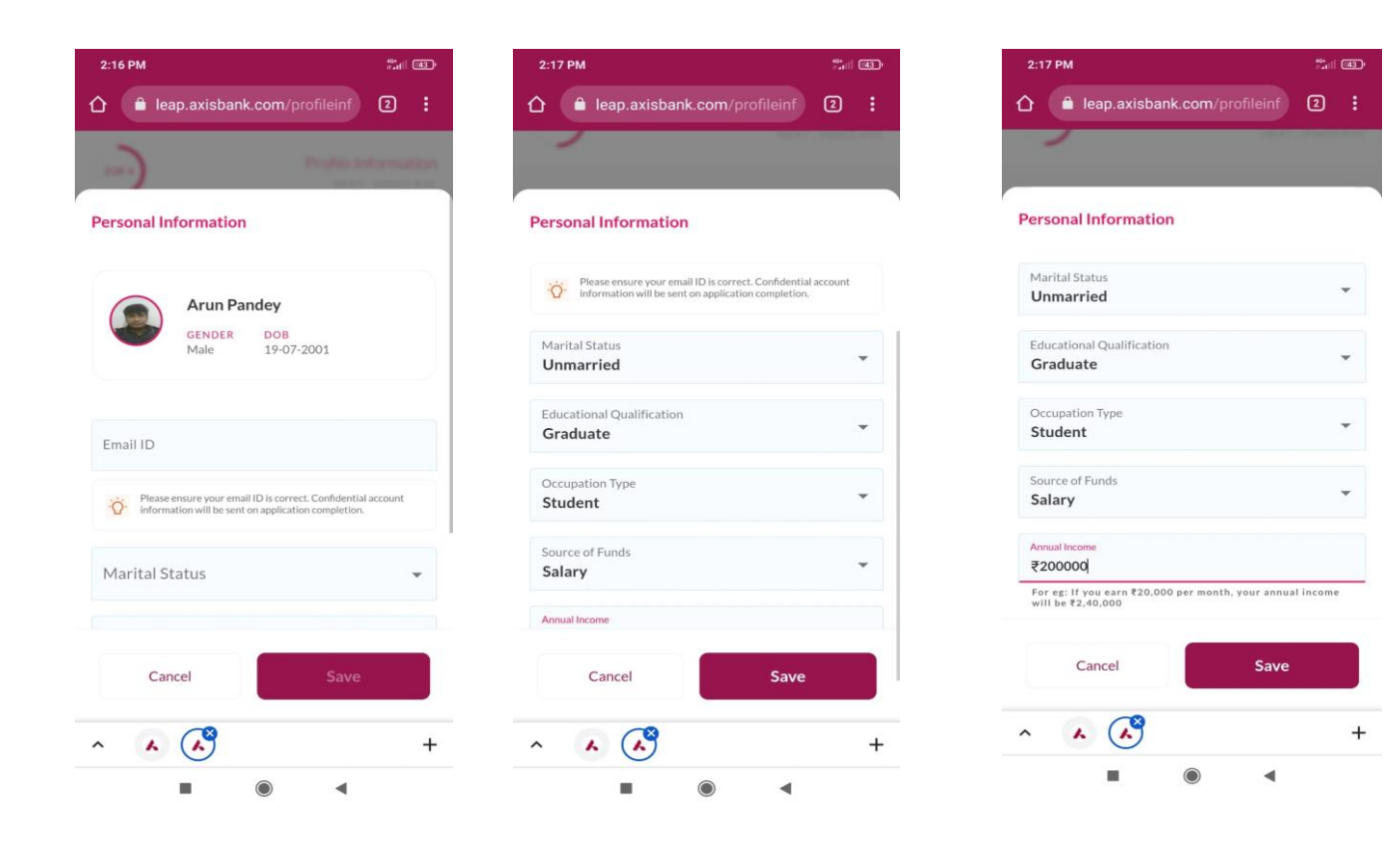

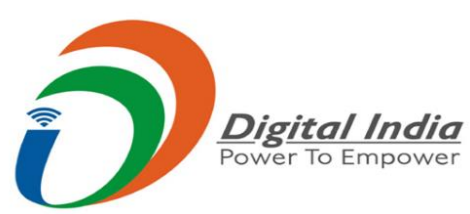

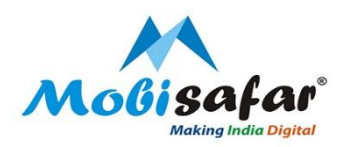

Step 8: Under the head Family details, Enter Father's name, Mother's name and Nominee declaration and Save

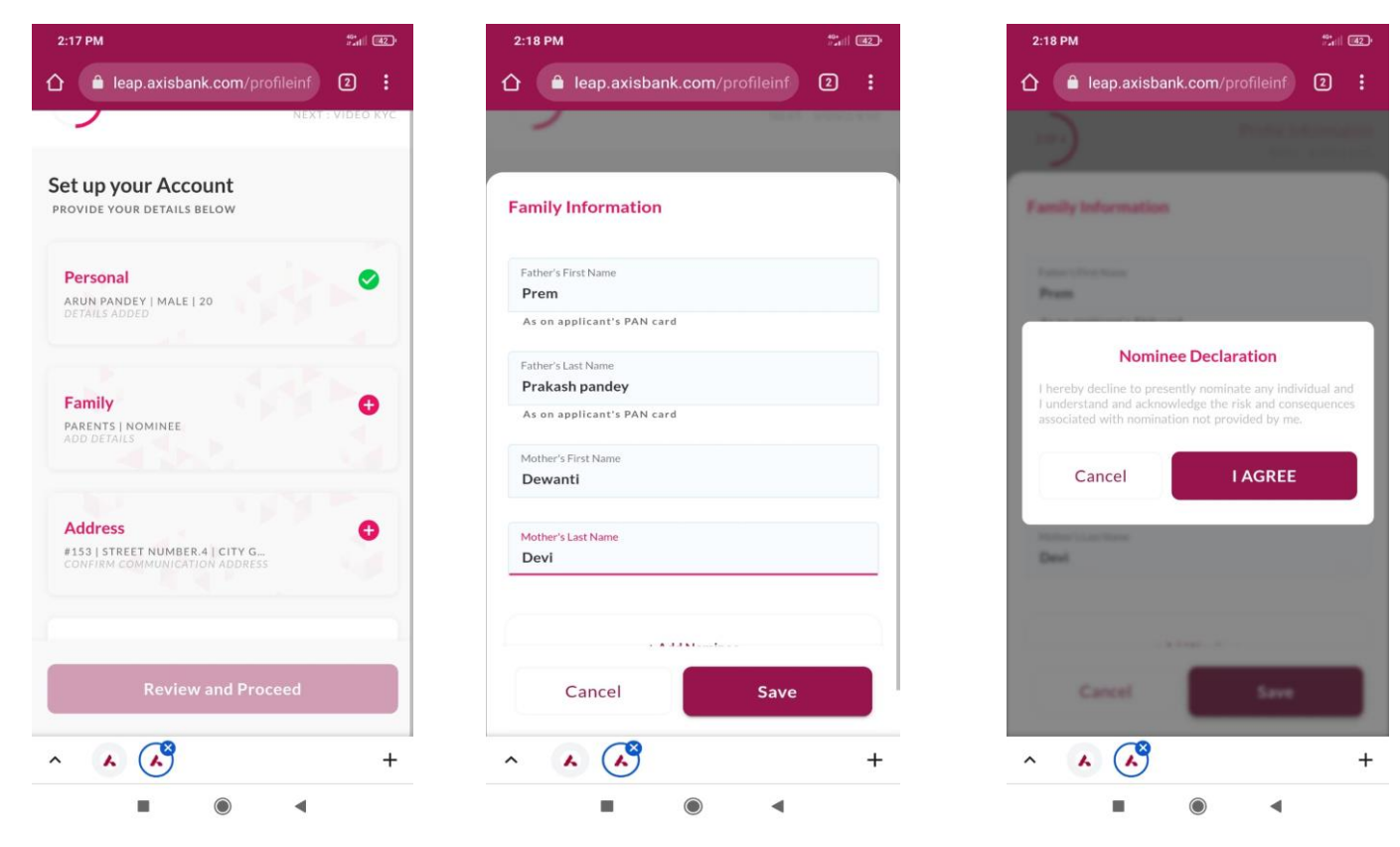

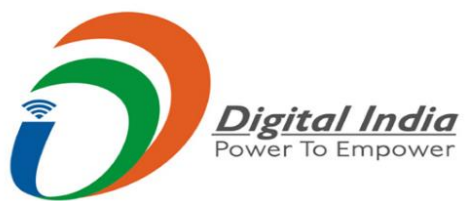

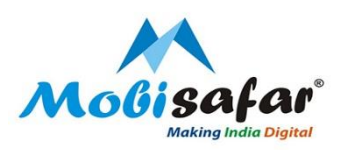

Step 9: Under the head Address details, select the permanent and communication address and choose the branch as per convenience and Save

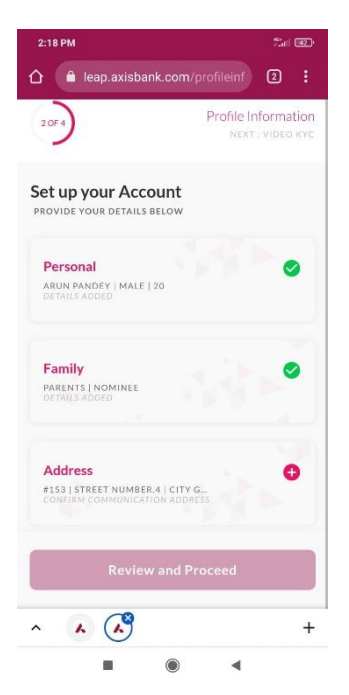

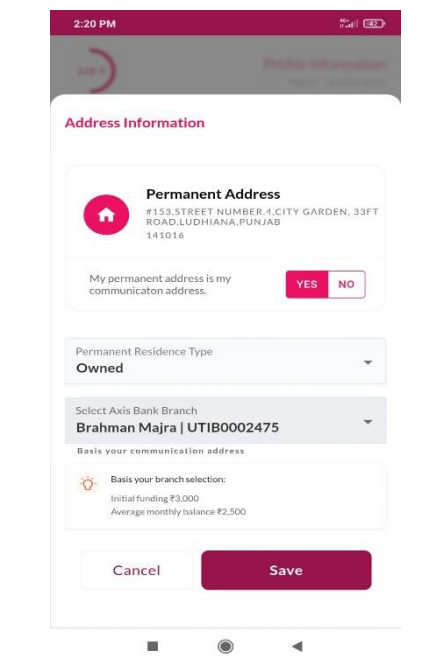

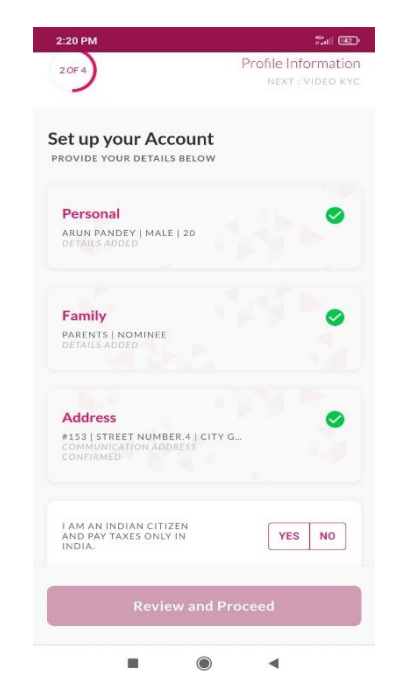

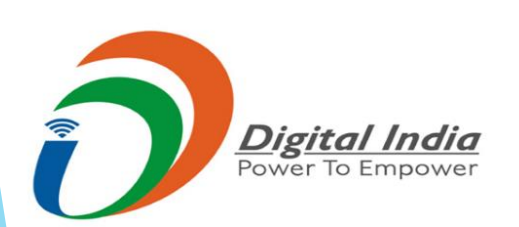

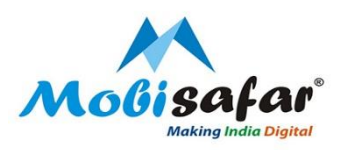

### Step 10: Review the details entered and click on proceed to continue

|                             | and the second second se | 77ati (42.)• |
|-----------------------------|----------------------------------------------------------------------------------------------------|--------------|
| -                           |                                                                                                    |              |
|                             |                                                                                                    |              |
| eview Details               |                                                                                                    |              |
| Source of Funds             |                                                                                                    |              |
| Salary                      |                                                                                                    |              |
| Annual Income               |                                                                                                    |              |
| 240000                      |                                                                                                    |              |
|                             |                                                                                                    |              |
| Family                      |                                                                                                    |              |
| Father's Name               |                                                                                                    |              |
| Prem Prakash pan            | dey                                                                                                    |              |
| Mother's Name               |                                                                                                    |              |
| Dewanti Devi                |                                                                                                    |              |
|                             |                                                                                                    |              |
| Address                     |                                                                                                    |              |
| Permanent Residence Typ     | pe                                                                                                    |              |
| Owned                       |                                                                                                    |              |
| Communication Address       |                                                                                                    |              |
| Same as applicant'          | s aadhaar address                                                                                                    |              |
| Branch<br>Brahman Maira I U | TIB0002475                                                                                                    |              |
| Di annian i naji a j e      |                                                                                                    |              |
| Back                        | Proceed                                                                                                    |              |

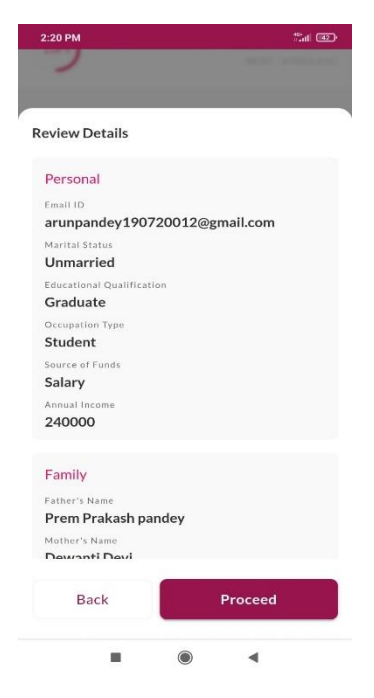

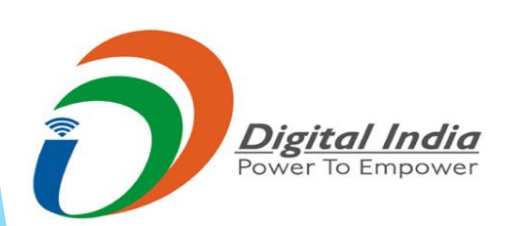

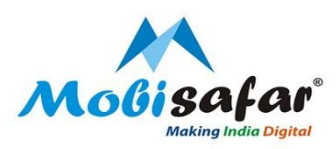

Step 11: For Video KYC, Keep original PAN card ready along with good Internet connection

2:

VIDEO KYC

+

.

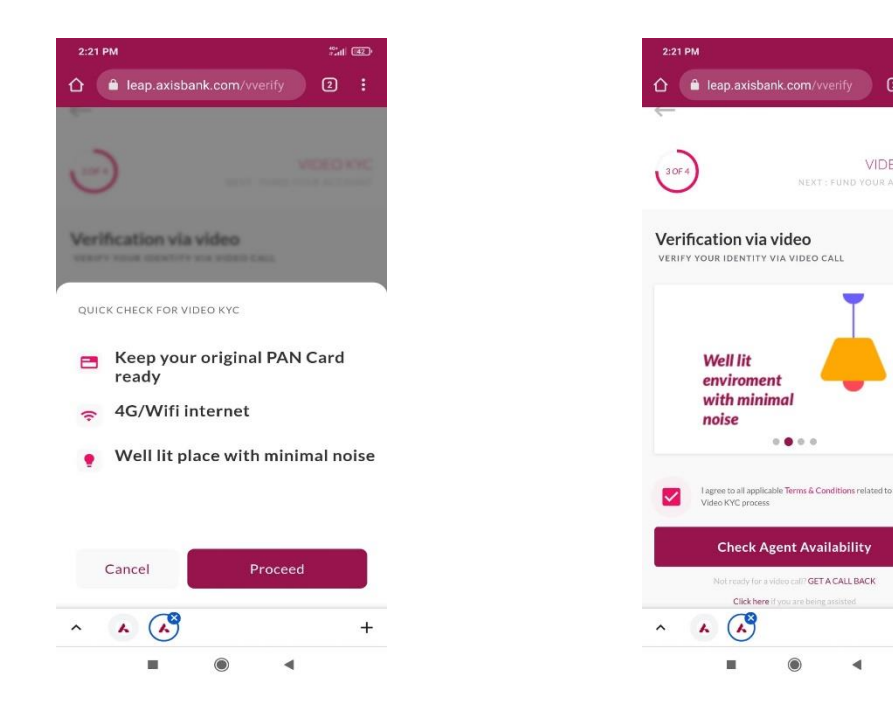

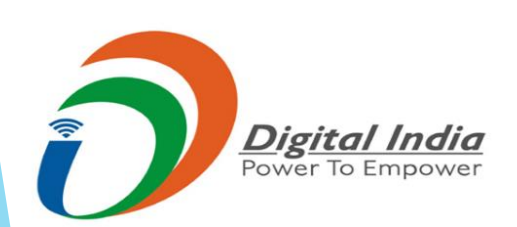

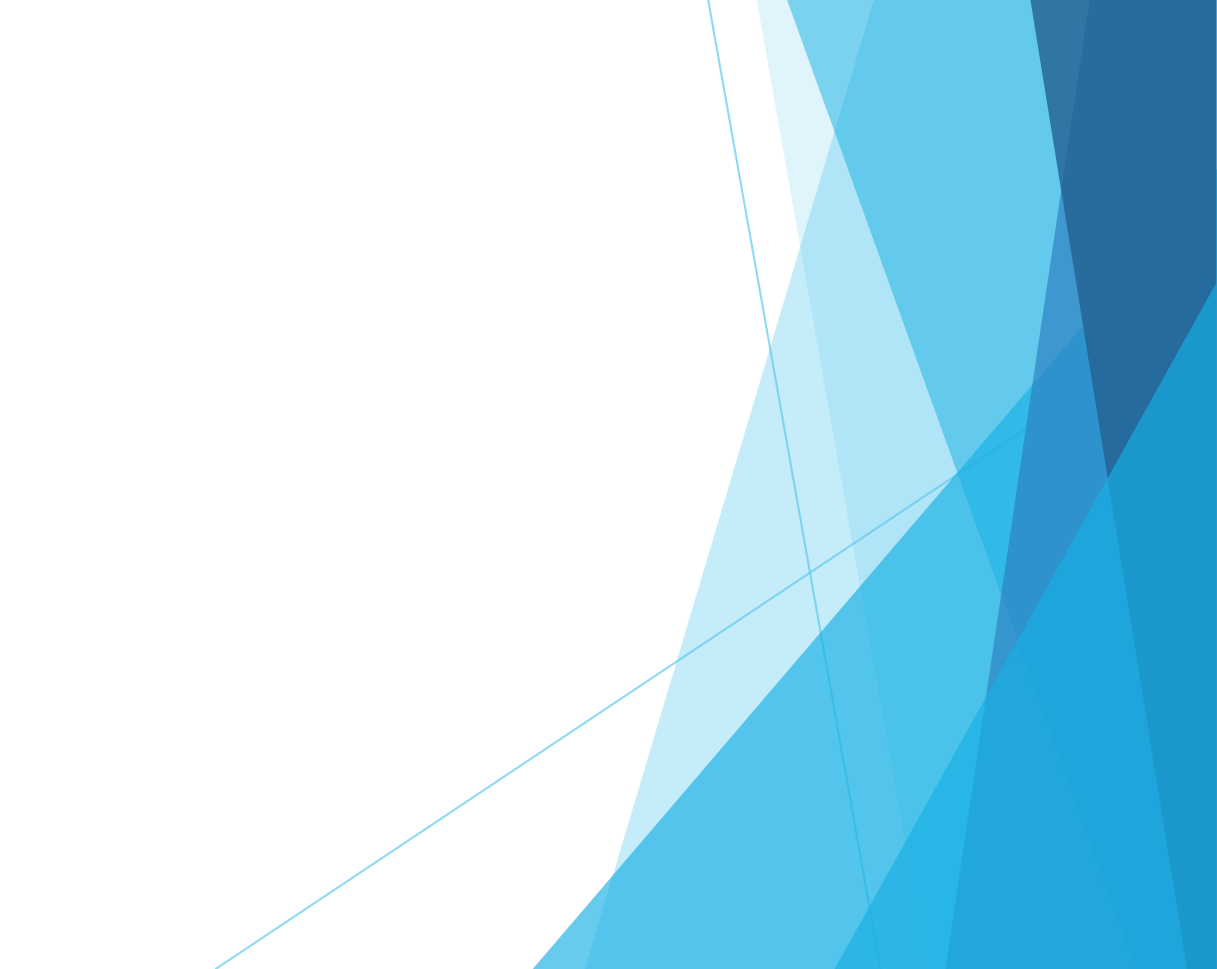

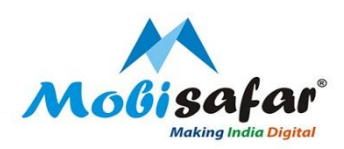

## Step 12: Agent will be assigned by the bank for completion of Video KYC process. Press on "Click here to start your Video KYC"

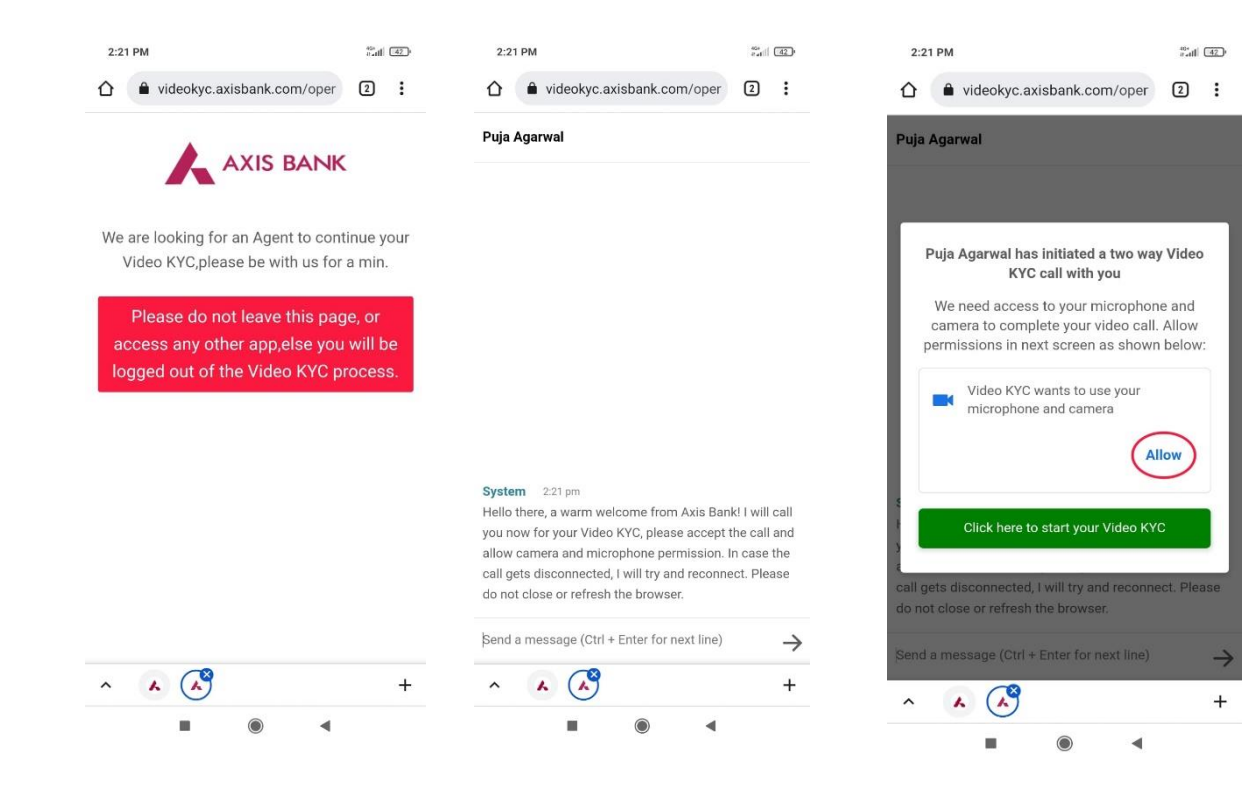

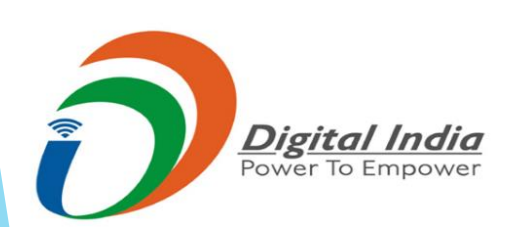

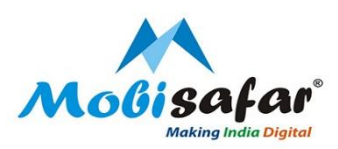

Step 13: Allow permissions for Camera and Mic on your mobile or Laptop to start the KYC call.

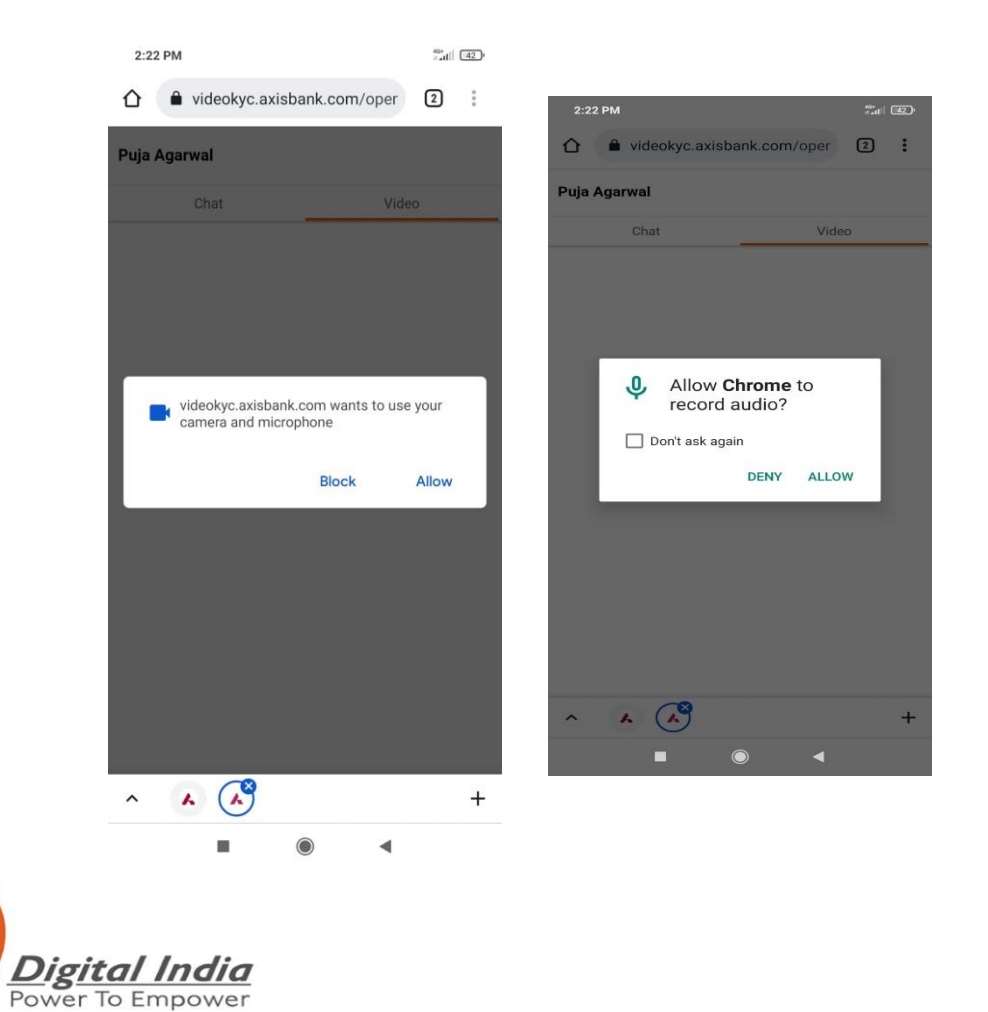

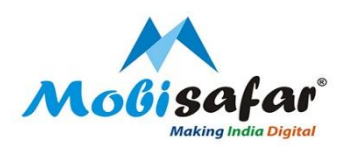

Step 14: Video KYC call will be initiated by the bank and will be asked for details of customer for verification purpose. Once the KYC gets completed You can choose

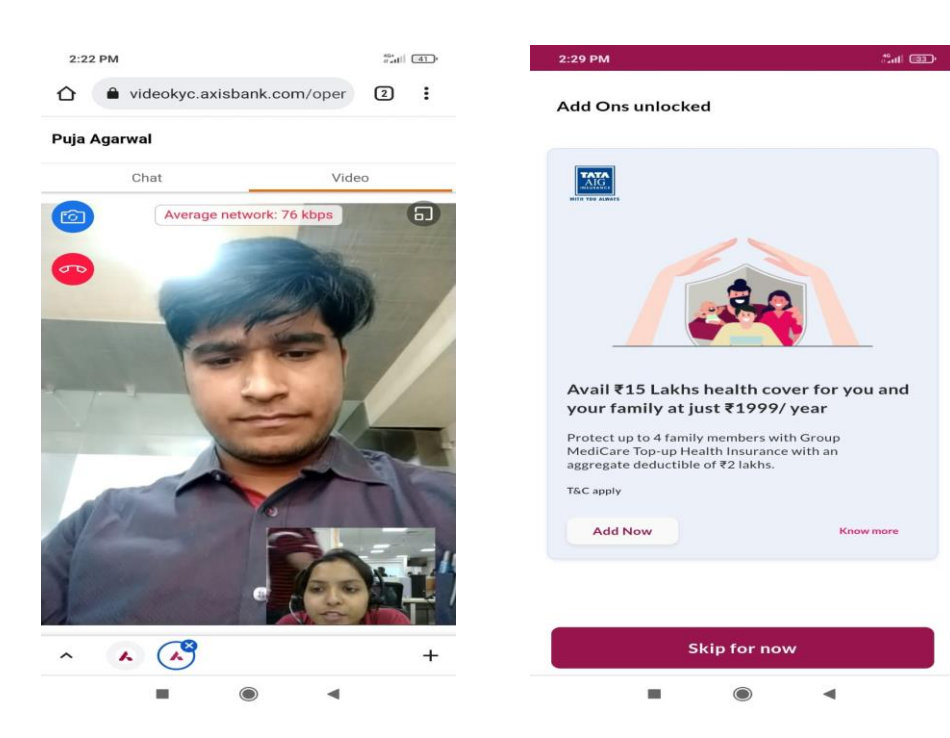

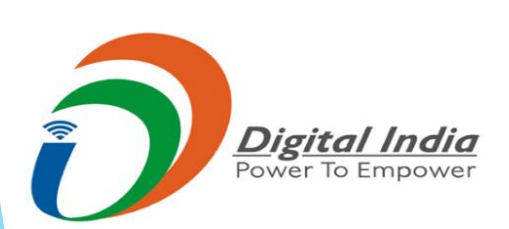

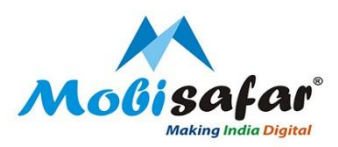

Step 15: Select the Initial funding amount and Debt card fees and arrange to make a payment via Netbanking, UPI or Debit card.

Sal (33)

+

-

2:

E-DEBIT

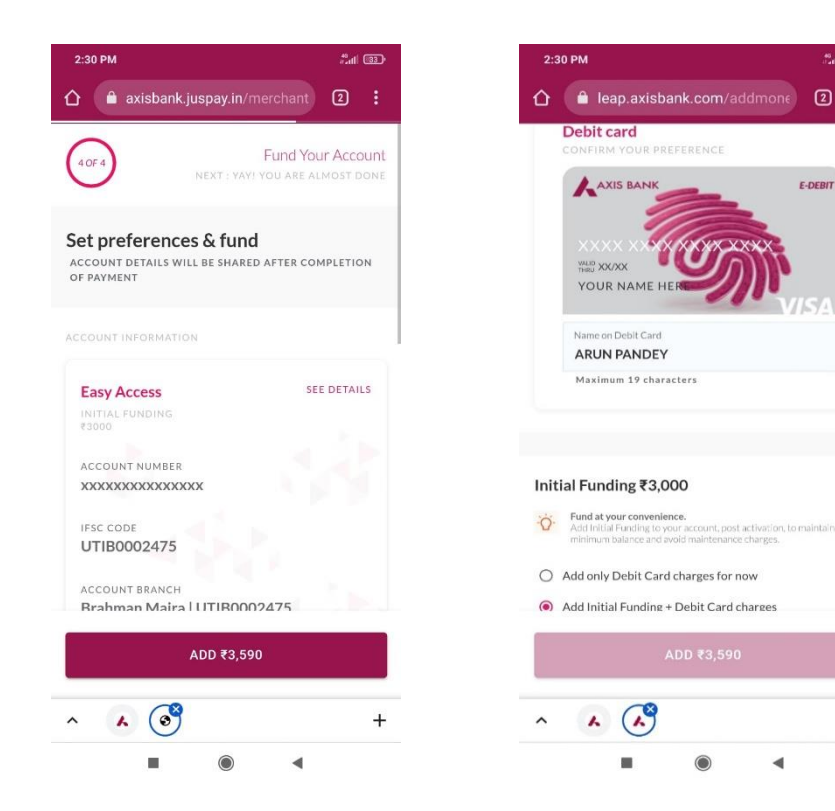

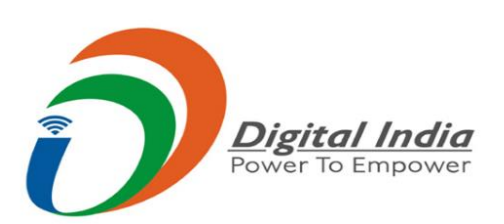

Step 16: Customer's account will be activated post validation process from bank and Virtual debit card will be shared with the customer on registered email id.

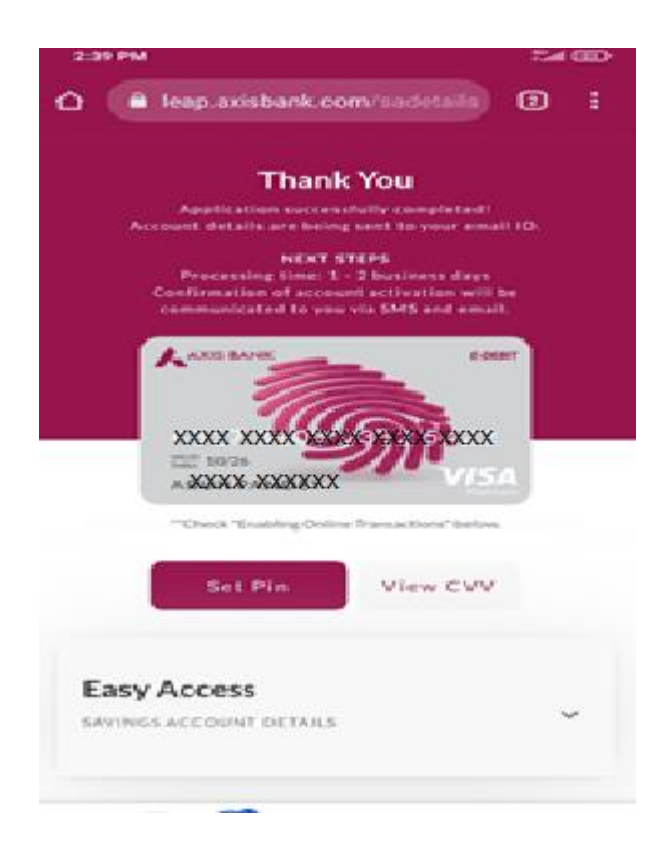

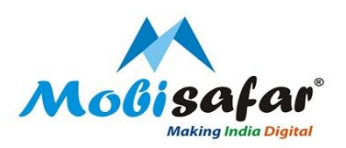

## **THANK YOU**

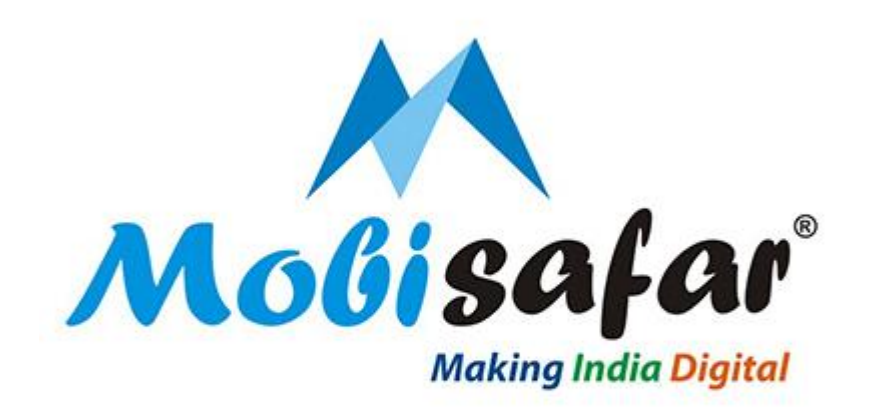

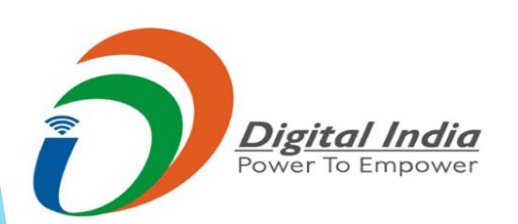